# 코로나 19 < 예방 접종 증명서> 발급 방법

## Ⅰ 방문발급

접종기관 및 보건소에서 <u><예방 접종 증명서>(종이)</u> 발급 (단, 발급여부는 해당기관에 반드시 사전 확인 후 방문)

#### ┃인터넷 발급

<u>예방접종 도우미 사이트</u> 또는 <u>정부24</u> 홈페이지 접속하여 출력 (온라인 상 본인확인을 위한 공동인증서 필요)

- 예방접종도우미 홈페이지 : http://shorturl.at/tzDT9
- 정부24 홈페이지 : http://shorturl.at/fjnAT

## ┃모바일 발급 (전자증명서)

스마트폰 → 구글플레이,앱스토어,원스토어 → coov 또는 전자예방접종증명서 검색 → **"질병관리청 COOV"** 어플리케이션 다운로드

## ▶발급 방법

① 앱 실행후 본인인증 → 코로나19 예방접종 증명서 '발급받기' 버튼 누르기

② (백신접종 기록이 확인되는 경우) "증명서가 발급되었습니다" 화면

③ (백신접종 기록이 확인되지 않는 경우) "발급 가능한 증명서가 없습니다" 화면

※데이터 취합과정으로 최대 24시간까지 발급되지 않을 수 있음

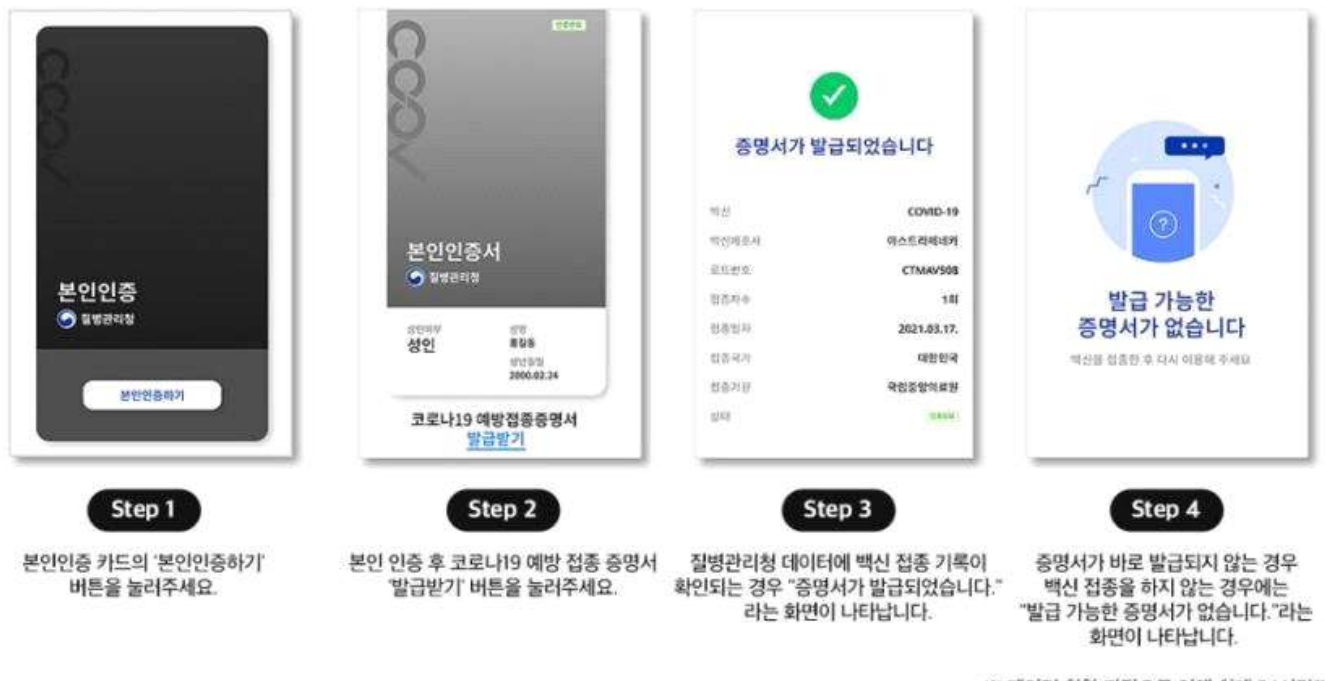

※ 데이터 취합 과정으로 인해 최대 24시간까지 발급이 진행되지 않을 수 있습니다.

## ▶제출 방법

① 앱에서 발급받은 '코로나19 예방접종 증명서' 카드 누르기

- ② 오른쪽 하단의 '증명서 QR코드' 버튼 누르기 → (2차접종 후) 좌측 하단 '증명서 갱신' 버튼 누르면 최신 버전으로 자동 교체
- ③ 생성된 QR코드(일회용) 제출 → (필요시) 좌측 하단에서 추가제출 정보 항목 선택

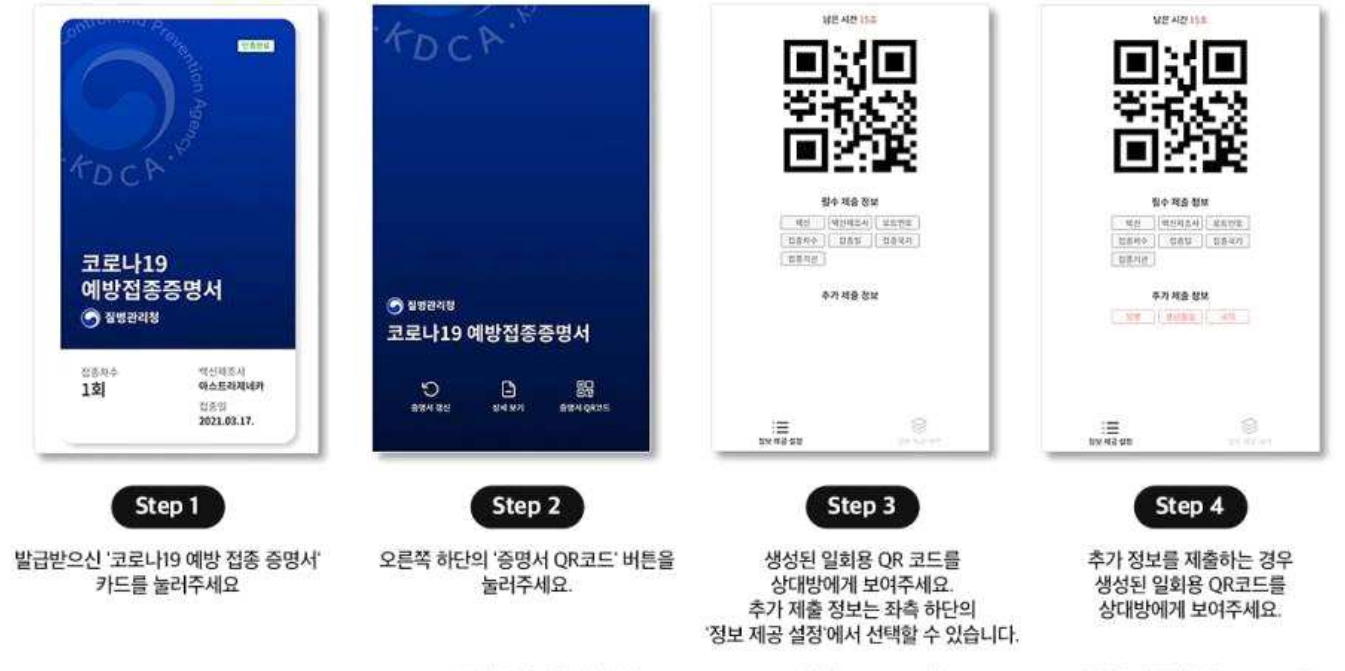

※ 2차 접종 후 좌측 하단의 '증명서 갱신' 버튼을 누르면 최신 버전의 증명서로 자동 교체됩니다. ※ 일회용 QR 코드에는 어떠한 개인 정보도 포함되어 있지 않습니다.

```
※ 마찬가지로 일회용 QR 코드에는
어떠한 개인 정보도 포함되어 있지 않습니다.
```